## Three Ways to Find Student Reports

- **#1 STUDENT REPORT** 
  - Use the Find Students menu.
  - Select a student.
- **#2 STUDENT SEARCH** 
  - Make your selections in the Student Search menu.
  - Click Submit.
  - Select a student.
- **#3** CUSTOM STUDENT REPORTS
  - Create or select a Custom Student Report.

**2** •

• Select a student.

**Students** 

SAMPLE, STUDENT

Q Enrolled at Sample School

**Student Report** 

**Tests and Subjects** 

FAST

Data Tiles

Filter subjects in all data tiles

(PM1/2)

Science

Testing Information

Student Projections

Value-Added History

SA FSA

← Find Students →

FAST Progress Monitoring

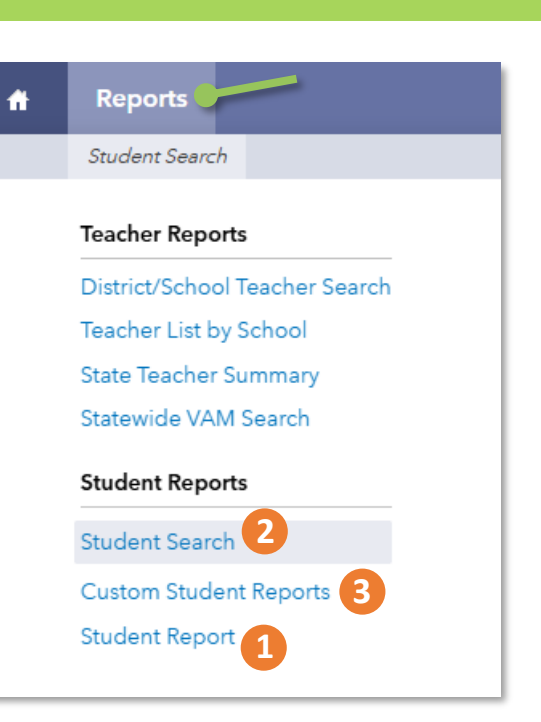

### **STUDENT SELECTION**

Use the Find Students menu to search students. Select a name. Use the drop-down menu or the arrows beside the Find Students button to navigate between students.

#### **REFRESH BUTTON**

Return to the default view of the report at any time by clicking this button.

#### **TESTS AND SUBJECTS FILTER**

Use the drop-down menus to select and deselect tests and subjects to customize your data views. Your selections impact what is available on every tile in the report.

#### **DATA TILES FILTER**

Use the switches to turn specific data tiles on and off in the report.

# SAS<sup>®</sup> EVAAS

### Florida VAM

# Features of the Student Report

### **RESULTS ACROSS TIME**

Examine a student's testing history trends and projections to future assessments.

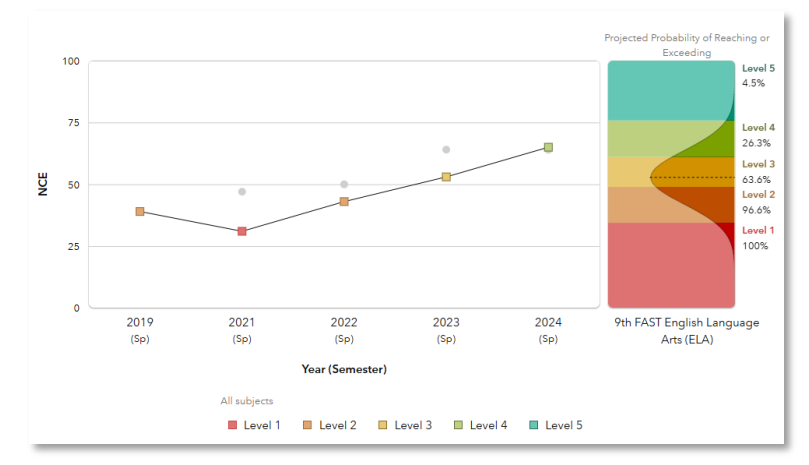

### **PROJECTIONS AT A GLANCE**

View all of a student's available projections together to better understand their readiness for advanced learning opportunities and to plan for instructional support.

|                                  |       | Probability | of Reaching or | Exceeding t | eeding the Indicated Achievement Level |                |  |
|----------------------------------|-------|-------------|----------------|-------------|----------------------------------------|----------------|--|
| Tests and Subjects               | Grade | Level 1     | Level 2        | Level 3     | B Level 4                              | Level 5        |  |
| FAST English Language Arts (ELA) | 9     | 100.0%      | 96.6%          | 63.6%       | 26.3%                                  | 4.5%           |  |
| FAST English Language Arts (ELA) | 10    | 100.0%      | 95.8%          | 67.6%       | 35.7%                                  | 9.0%           |  |
| B.E.S.T. Geometry                | N/A   | 100.0%      | 82.5%          | 40.4%       | D<br>7.7%                              | 2.4%           |  |
|                                  |       | Probability | of Reaching or | Exceeding t | he Indicated Act                       | nievement Leve |  |
| Tests and Subjects               |       | Level 2     | Lev            | el 3        | Level 4                                | Level 5        |  |
| B.E.S.T. Algebra I               |       | 89.0%       | 51.8%          | 16.         | 7% 2                                   | 2.8%           |  |

### **VALUE-ADDED HISTORY**

Depending upon your level of access, view VAM results of the student's previous teachers to consider the quality of instruction received in ELA and Mathematics.

|                                  |          | Year (Se            | emester)            | Entity             |
|----------------------------------|----------|---------------------|---------------------|--------------------|
| Tests and Subjects 🔿             | ← Entity | <b>2022</b><br>(Sp) | <b>2024</b><br>(Sp) | Teacher            |
| FAST English Language Arts (ELA) | Teacher  |                     | ۷ 🖌 🗴               | Tests and Subjects |
| FSA English Language Arts (ELA)  | Teacher  |                     |                     | 🕨 🔽 FSA            |
| FSA Mathematics                  | Teacher  | ہ ن                 |                     | ► 🗹 B.E.S.T.       |

111624312-1183. Copyright © 2024 SAS Institute Inc. Cary, NC, USA. All rights reserved.

### CLICK PATHS

### What are some useful views in the report?

### DATA TILES

### I want to know...

### What do I click?

| A specific student's<br>testing history in<br>English Language<br>Arts (ELA)                                                                  | <ul> <li>⇒ In the Reports menu, select<br/>Student Report</li> <li>⇒ In the filter panel to the left,<br/>click Find Students to<br/>search and select a student</li> <li>⇒ On the Testing Information<br/>tile, select ELA as the Focus<br/>Subject</li> </ul>          | You will s<br>with the s<br>testing hi<br>ELA. Ther<br>be a table<br>graph co<br>the stude<br>testing hi               |
|----------------------------------------------------------------------------------------------------|----------------------------------------------------------------------------------------------------|----------------------------------------------------------------------------------------------------|
| A student's testing<br>history in Math,<br>along with their<br>projected<br>performance level<br>on the upcoming<br>Math assessment           | <ul> <li>⇒ On the Testing Information<br/>tile, select Mathematics as<br/>the Focus Subject</li> <li>⇒ Under Growth Across Time,<br/>select Future Projected</li> <li>⇒ In the Projection drop-<br/>down menu, select the<br/>upcoming Math assessment</li> </ul>        | You will so<br>of the stu-<br>testing hi<br>Math plu<br>with the r<br>performa<br>probabili-<br>they will<br>exceed ea |
| How to view all of<br>the available<br>projections for a<br>student to consider<br>how they are likely<br>to perform on future<br>assessments | <ul> <li>⇒ Use the filter panel to the left to select all options under Tests and Subjects</li> <li>⇒ Turn off all Data Tiles except Student Projections</li> <li>⇒ In the Student Projections tile, click View All Subjects</li> <li>⇒ Scroll down as needed</li> </ul> | You will s<br>student's<br>projection<br>upcoming<br>assessme<br>with filter<br>you to na<br>focus as r                |
| If a student might<br>have had limited<br>access to effective<br>instruction in the<br>past                                                   | <ul> <li>⇒ Click refresh ⇒     <li>⇒ Use the filter panel to the left to turn off all Data Tiles except for Value-Added History</li> </li></ul>                                                                                                    | Dependir<br>account p<br>you will s<br>-Added r<br>student's                                                           |

# What will I see?

You will see a graph with the student's testing history in ELA. There will also be a table below the graph containing the students' full testing history.

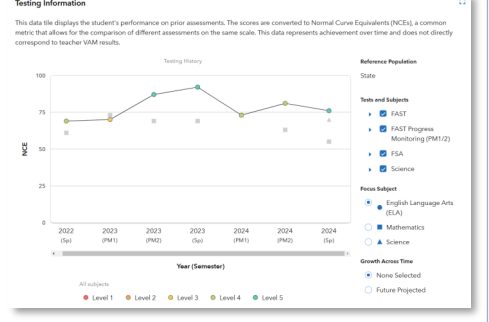

You will see a graph of the student's testing history in Math plus a display with the most likely performance and probabilities that they will meet or exceed each level.

|     |      | Te    | sting History |      |                                           |                  |
|-----|------|-------|---------------|------|-------------------------------------------|------------------|
|     |      |       |               | F    | rojected Probability of Read<br>Exceeding | hing or          |
| •   | ٠    |       |               |      |                                           | Level 5<br>23.9% |
| 0   |      |       | _             |      |                                           | Level 4<br>74.5% |
|     |      |       | _             |      |                                           | Level 3<br>94.2% |
|     |      |       |               |      |                                           | Level 2<br>99.9% |
|     |      |       |               |      |                                           | Level 1<br>100%  |
| 123 | 2023 | 2024  | 2024          | 2024 | 6th FAST Mathemati                        | <b>C</b> 5       |
| M2) | (Sp) | (PM1) | (PM2)         | (Sp) |                                           |                  |
|     |      |       |               | -    |                                           |                  |

You will see all of the student's available projections to upcoming assessments, along with filters that allow you to narrow your focus as needed.

| A projection is a reliable indicator of a stude<br>levels. It is based on the student's past perfo | nt's likeli<br>ormance ( | hood of re<br>on assessn | aching or<br>hents acro | exceeding<br>ss subjects   | future ach          | nievemen |
|----------------------------------------------------------------------------------------------------|--------------------------|--------------------------|-------------------------|----------------------------|---------------------|----------|
|                                                                                                    |                          | Probat                   | oility of Read<br>Ac    | hing or Exc<br>hievement I | eding the I<br>evel | ndicated |
| Tests and Subjects                                                                                 | Grade                    | Level 1                  | Level 2                 | Level 3                    | Level 4             | Level 5  |
| FAST English Language Arts (ELA)                                                                   | 6                        | 100.0%                   | 99.9%                   | 98.5%                      | 88.4%               | 55.3%    |
| FAST Mathematics                                                                                   | 6                        | 100.0%                   | 99.9%                   | 94.2%                      | 74.5%               | 23.9%    |
| Science Grade-Level                                                                                | 8                        | 100.0%                   | 98.5%                   | 83.2%                      | 56.5%               | 30.8%    |
| Achievement Levels Tests and Subjects                                                              |                          |                          |                         |                            |                     |          |
| 🗹 Level 1 🔹 🔽 FAST                                                                                 |                          |                          |                         |                            |                     |          |
| 🗹 Level 2 🔹 🦻 Science                                                                              |                          |                          |                         |                            |                     |          |
| Level 3                                                                                            |                          |                          |                         |                            |                     |          |
| Level 4                                                                                            |                          |                          |                         |                            |                     |          |
| Level 5                                                                                            |                          |                          |                         |                            |                     |          |

Depending on your account permissions, you will see the Value -Added results for the student's teachers by test and subject.

|                                                                                       |                                                                                                    |                                                                  | Year (Se                                                             | mester)                                        |                                                                   | Entity                                                                                             |
|---------------------------------------------------------------------------------------|----------------------------------------------------------------------------------------------------|------------------------------------------------------------------|----------------------------------------------------------------------|------------------------------------------------|-------------------------------------------------------------------|----------------------------------------------------------------------------------------------------|
|                                                                                       | Tests and Subjects 🔿                                                                                                    | ← Entity                                                         | 2022<br>(5p)                                                         | 2024<br>(5p)                                   |                                                                   | Teacher                                                                                            |
|                                                                                       | FAST English Language Arts (ELA)                                                                                                    | Teacher                                                          |                                                                      |                                                |                                                                   | Tests and Subjects                                                                                 |
|                                                                                       | FAST Mathematics                                                                                                    | Teacher                                                          |                                                                      |                                                |                                                                   | • • • • • • • • • • • • • • • • • • •                                                              |
|                                                                                       | FSA English Language Arts (ELA)                                                                                                    | Teacher                                                          | ۵.                                                                   |                                                | 7                                                                 | 🕨 🛃 PSA                                                                                            |
|                                                                                       | FSA Mathematics                                                                                                    | Teacher                                                          | <b>~</b>                                                             |                                                |                                                                   |                                                                                                    |
| 🖌 Meets                                                                               | There is evidence that the teacher<br>student growth.<br>There is movierate evidence that t                                                                                                    | 's impact on                                                     | student learni                                                       | ng meets ex                                    | pectations after con                                              | trolling for factors that impact                                                                   |
| -                                                                                     | There is moderate evidence that t                                                                                                    | he teacher's                                                     | impact on stud                                                       | dent learning                                  | has been less than                                                | expected after controlling for                                                                     |
| 👻 Below                                                                               | that impact student growth.                                                                                                    |                                                                  |                                                                      |                                                |                                                                   |                                                                                                    |
| Below     Well     Below                                                              | that impact student growth.<br>There is significant evidence that<br>that impact student growth.                                                                                                    | the teacher's                                                    | s impact on stu                                                      | dent learning                                  | g has been less that                                              | expected after controlling for                                                                     |
| Below     Well     Below VAM Ratings                                                  | that impact student growth.<br>There is significant evidence that t<br>that impact student growth.                                                                                                    | the teacher's                                                    | s impact on stu                                                      | dent learning                                  | g has been less than                                              | expected after controlling for                                                                     |
| Below     Well     Below     VAM Retings     Alighty I                                | that impact student growth.<br>There is significant evidence that that impact student growth.<br>There is significant evide<br>controlling for factors tha                                                | nce that the<br>t impact stu                                     | i impact on stu<br>teacher's impa<br>dent growth.                    | dent learning                                  | g has been less than<br>t learning has been                       | expected after controlling for<br>greater than expected after                                      |
| Below     Well     Below     Well     Below     VAM Ratings     Highly I     Effectiv | that impact student growth.<br>There is significant evidence that that impact student growth.<br><b>Effective</b><br>There is significant evide<br>controlling for factors that<br>impact student growth. | the teacher's<br>noe that the<br>t impact stur<br>a teacher's in | s impact on stu-<br>teacher's impa<br>dent growth.<br>mpact on stude | dent learning<br>ct on studen<br>nt learning r | g has been less than<br>t learning has been<br>neets expectations | expected after controlling for<br>greater than expected after<br>after controlling for factors tha |

## What do the data tiles tell me?

#### **Testing Information**

This data tile appears at the top of the default view and provides information about the student's testing history. The tile filter also provides the following Growth Across Time options as follows:

- None Selected—This view displays a student's testing history. Use this view to consider trends in the student's past performance on assessments.
- Future Projected—This view adds a colorful bell curve enabling you to view all possible performance levels. The position of the dotted line on the curve shows the student's most likely outcome. Their probabilities of meeting or exceeding each performance level are listed along the right side of the graph. Use the Projection drop-down menu to choose between the available projections. This information is helpful for considering possible outcomes on future assessments to plan instruction and set targets for higher levels of performance.

#### **Student Projections**

This is the second tile displayed on the default report. It provides a reliable indicator of the student's likelihood of reaching or exceeding future performance levels or benchmarks. It is based on the student's past performance on assessments across subjects and is useful for identifying the student's strengths and weaknesses, considering their need for additional support, and determining their readiness for advanced learning opportunities.

#### **Value-Added History**

This is the third tile displayed on the default report. Depending on your account permissions, it displays the teacher value-added measures at the time the student was connected to them. This tile is useful for considering the quality of a student's previous instruction in ELA and Mathematics.